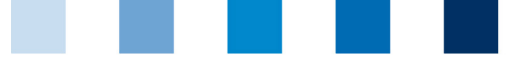

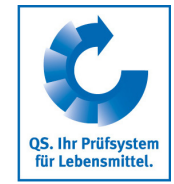

Qualitätssicherung. Vom Landwirt bis zur Ladentheke.

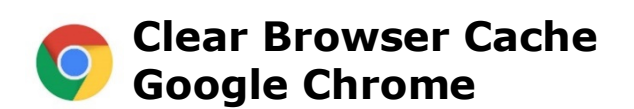

This instruction refers to **version 83** of Google Chrome.

Click on "Customize and control Google Chrome", then click on "History" and "History"

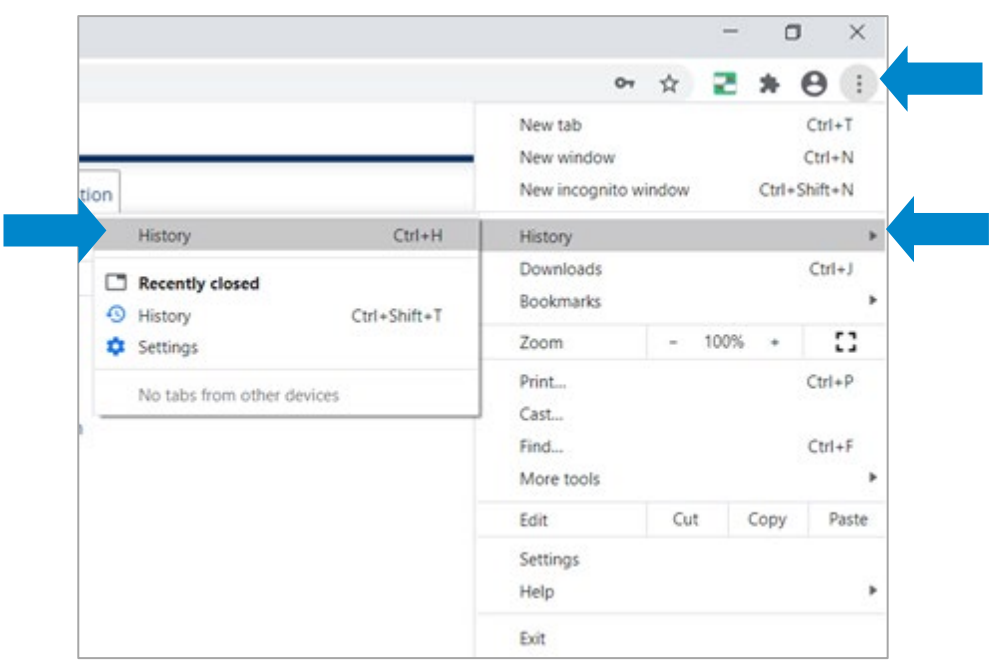

Click on "Clear browsing data", set time range "All time" and check "Cached images and files", then click on "Clear data"

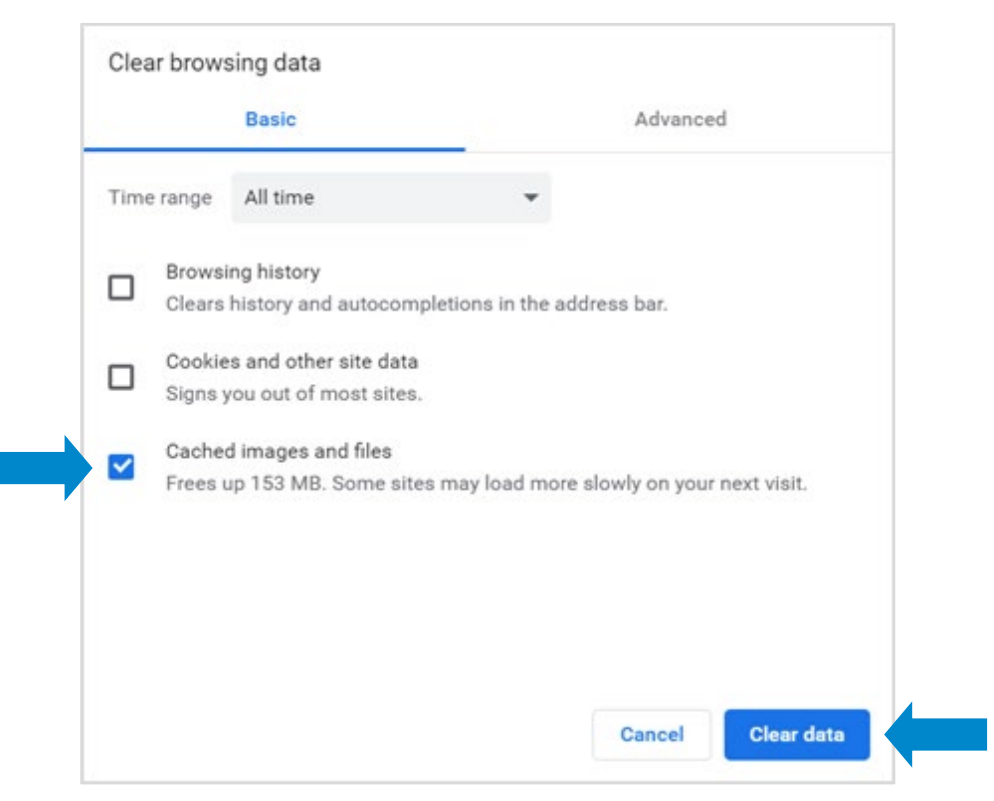

Instruction Clear Browser Cache Google Chrome Version: 01.09.2020 Status: • Freigabe Seite 1 von 1